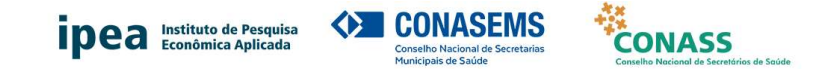

## INSTRUÇÕES PARA PREENCHIMENTO DO QUESTIONÁRIO DA PESQUISA ASSISTÊNCIA FARMACÊUTICA NO SUS

A pesquisa será realizada em duas etapas. <u>Primeira etapa</u>: preenchimento do Termo de Anuência pelo(a) secretário(a) de saúde. <u>Segunda etapa</u>: resposta ao questionário da pesquisa pelo(a) secretário(a) ou por pessoa indicada por ele(a).

Dessa forma, o link de acesso ao questionário será disponibilizado em mensagem eletrônica enviada ao participante que se enquadre em uma dessas duas situações:

- É secretário(a) de saúde e se indicou como respondente desta pesquisa no Termo de Anuência Institucional; ou
- Foi indicado pelo(a) secretário(a) de seu município ou estado no Termo de Anuência Institucional desta pesquisa como a pessoa que responderá o questionário.

IMPORTANTE: não compartilhe o link para acesso ao questionário. O questionário poderá ser respondido apenas pelo(a) pessoa indicada pelo(a) secretário(a) de saúde. Em caso de dúvidas, envie mensagem para o e-mail de contato dos pesquisadores responsáveis: <u>assistencia.farmaceutica@ipea.gov.br</u>.

1. Acesse o link e inicie o preenchimento do questionário da pesquisa.

|                                                                                                    | Q              |
|----------------------------------------------------------------------------------------------------|----------------|
|                                                                                                    | e              |
|                                                                                                    | •              |
| Pesquisa - Assistência Farmacêutica                                                                                                    | ž <sup>i</sup> |
| Carregar questionario não finalizado                                                                                                    | 0              |
|                                                                                                    | <u>a</u>       |
|                                                                                                    | -              |
| Pesquisa - Assistência Farmacêutica                                                                                                    |                |
| O instituto de Penquias Econômica Aplicada (pena), o Conselho Nacional de Secretarias Municipais de Saude (Conserven) e o Conselho Nacional de Secretarias<br>nos de Saude (Conserven) estator realizando e penquias Assistancias Emancôutaca no USE. Pranciamento, Castalo: A pesquias tem por ob-<br>jetivo analisar o financiamento e o gasto em assistencia farmacôutica do SUS e as implicações das demandas judiciais para as despesas em medicamentos<br>desses istema no penção do 2019 a 2023. | +              |
| O(A) senhor(a) está tendo acesso a este questionário por uma dessas razões: a) porque é secretário(a) de saúde municipal e concordou com a realização da<br>pasquás no seu municípsico. Ub jorque foi indicado pelo(a) secretário(a) de seu municípsio ou estado como a pessoa que responderá o questionário, após<br>a concerdância deleja in participação de aminicípsio ou estado na pesquísa.                                                                                                    |                |
| Ao avançar para a próxima página, será apresentado para o senhor(a) o Termo de Consentimento Elvre e Esclarecido (TCLE), que explica mais detalhada-<br>mente a pesquisa que será realizada, os riscos e beneficios de sua participação. Pedimos que leia este documento com atenção.                                                                                                    |                |
| Desde já agradecemos a sua atenção.                                                                                                    |                |
| Fabiola Sulpino Vieira - Instituto de Pesquisa Econômica Aplicada ((pea)                                                                                                    |                |
| Elton da Silva Chaves - Conselho Nacional de Secretarias Municipais de Saúde (Conasems)                                                                                                    |                |
| Karen Sarmento Costa – Conselho Nacional de Secretarias Municipais de Saúde (Conasems)                                                                                                    |                |
| Lillane Cristina Gonçalves Bernardes – Instituto de Pesquisa Econômica Aplicada (Ipea)                                                                                                    |                |
| Bienda Leite Saturnino Perera - Conseino Nacional de Secretarias Municipais de Saude (Conserns)<br>Naixe Debis Reservero, Conselho Nacional de Secretárias Municipais de Saude (Conserns)                                                                                                    |                |
| nebel Duois bernarde - Conselior racional de Jecretarios de Jaque (Contasy)                                                                                                    |                |
| Próximo                                                                                                    |                |
|                                                                                                    |                |
|                                                                                                    | ۲              |

Instruções para Preenchimento do Questionário da Pesquisa Assistência Farmacêutica no SUS Brasília, 24 de abril de 2024

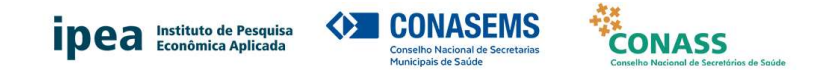

2. Leia o Termo de Consentimento Livre e Esclarecido e caso concorde com a participação na pesquisa, clique no item "Estou de acordo com minha participação nesta pesquisa" e prossiga para as próximas telas:

| ipea Intitute de Parquies Conassens Construction de Conassens Construction de Conassens Construction de Construction de Constr |
|----------------------------------------------------------------------------------------------------|
| Pesquisa - Assistência Farmacêutica                                                                                                    |
| Retomar mais tarde Sair e apagar o questionário                                                                                                    |
|                                                                                                    |
| Termo de Consentimento Livre e Esclarecido                                                                                                    |
| O(a) Senthor(a) está sendo convidado(a) a participar do estudo "Assistência Farmacêutica no SUS: Financiamento, Casto e Damandas Judi-<br>cials", que será realizado por meio da aplicação de um questionário eleitónico, e receberá da Sra. Fabiola Sulpino Vieira, Coordenadora de Saúde<br>da Diretoria do Estudos e Políticas Sociais do Instituto de Pesquisa Econômica Aplicada, as seguintes informações que o farão entender sem dificui-<br>dades e sem úlvidas os equintes aspectos:                                                                                                    |
| Que este estudo se destina a analisar o financiamento e o gasto em assistência farmacêutica do SUS e as implicações das demandas judiciais para<br>as despesas em medicamentos desse sistema no período de 2019 a 2023;                                                                                                    |
| Que a importância deste estudo é qualificar as informações sobre o gasto em assistência farmacêutica dos estados e municípios, aiém de consolidar<br>despesas decorrentes de ações judiciais de medicamentos do SUS, preenchendo uma lacuna de informação sobre os gastos decorrentes da judicia-<br>lização de asaúde;                                                                                                    |
| Que os resultados que se desejam aicançar são. i) gasto total do Sistema Único de Saúde (SUS) em medicamentos estimado, contribuindo para o<br>aperteixoamento dos metodos aplicados à produção das contas de saúde do fissal; ii) gasto do SUS em medicamentos adquindos por ação judicial<br>estimado; lii modelo de financiamento da assistência farmactêuto do SUS agrementado de discutido, e vi, informações para subsidio à tomada de<br>decisão pelos gestores do SUS quanto à assistência farmactêutica produzidas, visando à garantía do acesso da população brasileira a medicamentos<br>de forma universa, integral e quantitar, e                                                                                                    |
| Que o estudo tem início planejado para começar em abril de 2024 e terminar em julho de 2024.                                                                                                    |
| O(a) Senhor(a) participará do estudo da seguinte maneira; clicará no link que ha for enviado e após a inclusão da senhor acebida terá aceso ao<br>questionida- elétrônico da pesquisa. Ao acessare asse questionária, o parterera lhera no suprenchimento é a desta Firmo de Con-<br>sentimento Livre o Esclarecido (TCLE). Ao incluir os seus dados nesta tele a evançar para as perguintas, o senhor (a) está concordando com sua par-<br>tricipação nesse estudo. As pesquintas que prescanda ser respondidas técimen respeto hasicio                                                                                                    |
| Enfe de federação as qual os dados se referem;     Ende de federação as qual os dados se referem;     Edesato tobal em medicamentos;     iv dasto em medicamentos administrados nas unidades de saúde e em medicamentos dispensados para uso das pessoas em seus     dominition;     v. dasto em medicamentos administrados nas unidades de saúde e em medicamentos dispensados para uso das pessoas em seus     dominition;     v. dasto em medicamentos administrados nas unidades de saúde e em medicamentos dispensados para uso das pessoas em seus                                                                                                    |

| Pesc<br>zooruenauora ue bauve                                                                                                    | quisa - Assistência Farmacêutica                                                        |
|----------------------------------------------------------------------------------------------------|-----------------------------------------------------------------------------------------|
| Diretoria de Estudos e Políticas Sociais - DISOC                                                                                                    |                                                                                         |
| nstituto de Pesquisa Econômica Aplicada – IPEA                                                                                                    |                                                                                         |
| EPS 702/902, Bloco C, Torre B, 5º andar, Pétala C                                                                                                    |                                                                                         |
| Brasília - DF, CEP: 70.390-025                                                                                                    |                                                                                         |
| -mail: assistencia.farmaceutica@ipea.gov.br                                                                                                    |                                                                                         |
| elefone: (61) 2026-5504 (das 7h30 às 16h30)                                                                                                    |                                                                                         |
| as com revejor e assimular du TUCE ou divis unimita du perupatine qui presupera plottem ser dirattiminata ac egolipperse du lo uno recontato teterino. (61) 3443-505, de segunda à sesta-faire am monitori comercial.<br>(a) Sentoria), tendo compreendido o que le foi informado sobre a sua participação voluntária no estudo "Assisticate" a monitoria, tendo compreendido que le foi informado sobre a sua participação voluntária no estudo "Assisticate" as enterestar esta enterestar a sua responsatiandes, dos riscos e dos be articipação, concordará em participar da pesquisa mediante o preenchimento de seus dados neste Termo de Consent uas responstas no formulário da pesquisa que será apresentado na próxima tela. DOU O MEU CONSENTIMENTO SEM QUE PARA ISSO EU TENHA SIDO FORÇADO OU OBRIGADO. | armacêutica no SUS: Finan-<br>nefícios que terá com a sua<br>timento e preenchimento de |
| Escolha uma das seguintes respostas:                                                                                                    |                                                                                         |
| Cetau de scarde com minha participação esta posquira                                                                                                    |                                                                                         |
|                                                                                                    |                                                                                         |

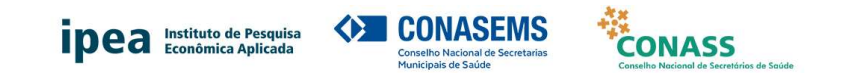

3. Identifique-se:

| ipea Instituto de Pesquisa<br>Económica Aplicada    | CONASEMS                         | CONASS            |                                    |   | Q<br>@ |
|-----------------------------------------------------|----------------------------------|-------------------|------------------------------------|---|--------|
|                                                     |                                  |                   | Pesquisa - Assistência Farmacêutio | a |        |
|                                                     | Retomar mais tarde               |                   | Sair e apagar o questionário       |   | 0      |
|                                                     |                                  |                   |                                    |   | 0      |
|                                                     | Identificação d                  | o Participante da | Pesquisa                           |   | +      |
| Nome completo:                                      |                                  |                   |                                    |   |        |
|                                                     |                                  |                   |                                    |   |        |
|                                                     |                                  |                   |                                    |   |        |
| Telefone (com DDD):     Apenas números podem ser us | sados nesse campo.               |                   |                                    |   |        |
|                                                     |                                  |                   |                                    |   |        |
|                                                     |                                  |                   |                                    |   |        |
| •E-mail:                                            |                                  |                   |                                    | 1 |        |
|                                                     |                                  |                   |                                    |   |        |
|                                                     |                                  |                   |                                    |   |        |
| Cargo:<br>© Escolha uma das seguintes res           | postas:                          |                   |                                    |   |        |
| Coordenador, gerente, diretor                       | r ou superintendente de assistên | ncia farmacêutica |                                    |   | 3      |

4. Identifique o ente da Federação:

| ipea Instituto de Pes<br>Econômica Apli | cada CONASEMS      | CONASS<br>and the second state      |  |
|-----------------------------------------|--------------------|-------------------------------------|--|
|                                         |                    | Pesquisa - Assistência Farmacêutica |  |
|                                         | Retomar mais tarde | Sair e apagar o questionário        |  |
| 50%                                     |                    |                                     |  |
|                                         |                    |                                     |  |
|                                         | Identificação do   | Ente da Federação                   |  |
|                                         |                    |                                     |  |
| Selecione a Esfera:                     |                    |                                     |  |
| Escolha uma das seguin                  | ites respostas:    |                                     |  |
| O Estadual                              |                    |                                     |  |
| O Municipal                             |                    |                                     |  |
| U Distrito Federal                      |                    |                                     |  |
|                                         |                    |                                     |  |
| Selecione a UF:                         |                    |                                     |  |
| Escolha uma das seguin                  | ites respostas:    |                                     |  |
| Por favor, selecione 👻                  | •                  |                                     |  |
|                                         |                    |                                     |  |
|                                         |                    | _                                   |  |
| Anterior                                |                    | Próximo                             |  |
|                                         |                    |                                     |  |

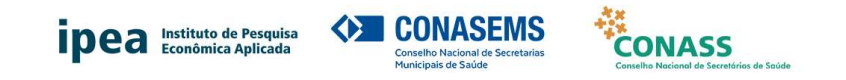

5. Responda as perguntas:

|                                                                                                    | Î   |
|----------------------------------------------------------------------------------------------------|-----|
|                                                                                                    | ,   |
| Pesquisa - Acolstência Farmacêutica                                                                                                    |     |
| Retornar mais tarde Sair e apagar o questionário                                                                                                    |     |
| 7%                                                                                                    | 1   |
|                                                                                                    |     |
| Questionário                                                                                                    |     |
| Leia com atenção as perguntas a seguir e as orientações que se encontram abaixo de cada uma delas.                                                                                                    |     |
| O estado ou o Distrito Federal majorou* o valor da contrapartida estadual para financiamento do Componente Básico da Assistência Farmaceutica     (CBAF)?     O Ecoloria uma viocennulmiero esponses                                                                       |     |
| Sim Sim                                                                                                    |     |
| ○ Não                                                                                                    |     |
| Presponda "sim" se o estado ou o Distrito Federal definiu valor de contrapartida estadual para financiamento do Componente Básico da Assistência<br>Farmacêutica (CBAF) superior ao estabelecido na Portaría de Consolidação nº 6, de 28 de setembro de 2017.              |     |
| Na squisição de medicamentos do grupo 18 do Componente Especializado da Assistência Farmacituica (CEAP); o estudo term alocado recursos adi-<br>cionaia sos receliados por transferência do Ministério da Saúda para a equilição do conjunto dos medicamentos deses grupo? |     |
| O Escolha uma das seguintes respostas:                                                                                                    |     |
| ⊖ Sim                                                                                                    |     |
| O Não                                                                                                    |     |
| Courso 18 - medicamentos cuia anuisición é realizada pelas Secretarias de Saúde dos Estados e Distrito Federal com transferilocia de recursos finan-                                                                                                    | - 8 |

6. Caso queira salvar as respostas e continuar o preenchimento depois, clique em 'retomar mais tarde':

| IPEA Instituto de Pesquisa<br>Econômica Aplicada                                                                       | CONASS<br>Construction and a lacenteers on factor                                                                                                    |
|----------------------------------------------------------------------------------------------------|----------------------------------------------------------------------------------------------------|
|                                                                                                    |                                                                                                    |
|                                                                                                    | Pesquisa - Assistência Farmacê                                                                                                    |
| Retornar mais tarde                                                                                                    | Sair e apagar o questionário                                                                                                    |
| 75%                                                                                                    |                                                                                                    |
|                                                                                                    |                                                                                                    |
|                                                                                                    | Questionário                                                                                                    |
|                                                                                                    | Questionano                                                                                                    |
| Leis com stancão se parquintas a seguir a se orientações que                                                           | ea ancastram shaiva da cada uma dalae                                                                                                    |
| cela com acenção as perguntas a según e as onentações que                                                              |                                                                                                    |
| O estado ou o Distrito Federal majorou* o valor da contrapa                                                            | rtida estadual para financiamento do Componente Básico da Assistência Farmacêutica                                                                        |
| (CBAF)?                                                                                                    |                                                                                                    |
| clm                                                                                                    |                                                                                                    |
|                                                                                                    |                                                                                                    |
| U NBO                                                                                                    |                                                                                                    |
| • Responda "sim" se o estado ou o Distrito Federal definiu v                                                           | alor de contrapartida estadual para financiamento do Componente Básico da Assistênci                                                                      |
| Farmacêutica (CBAF) superior ao estabelecido na Portaria                                                               | de Consolidação nº 6, de 28 de setembro de 2017.                                                                                                    |
|                                                                                                    |                                                                                                    |
| INA aquisição de medicamentos do grupo 1B do Componen<br>cionais aos recebidos por transferência do Ministério da Saúd | ite Especializado da Assistência Farmacêutica (CEAF)", o estado tem alocado recursos adi<br>le para a aquisição do conjunto dos medicamentos desse grupo? |
| Escolha uma das seguintes respostas:                                                                                   |                                                                                                    |
| Sim                                                                                                    |                                                                                                    |
| O Não                                                                                                    |                                                                                                    |
|                                                                                                    |                                                                                                    |
| 9 *Grupp 18 - medicamentos cuia aquisição é realizada pelas                                                            | s Secretarias de Saúde dos Estados e Distrito Federal com transferência de recursos finan                                                                 |

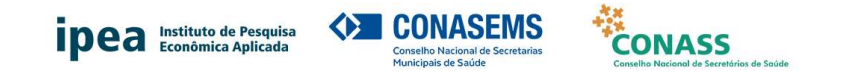

7. Na sequência, terá de preencher os seguintes dados:

| ipe                                                                         | a Institutes de Presentas<br>Econològica de l'actualità<br>Institutes de Presentas<br>Concessiones de Secondas<br>Institutes de Presentas<br>Institutes de Presentas<br>Institutes de P |
|-----------------------------------------------------------------------------|----------------------------------------------------------------------------------------------------|
|                                                                             | Pesquisa - Assistência Farmacêutica                                                                                                    |
| 0%                                                                          |                                                                                                    |
| Salve<br>Informe ur<br>o question<br>Informe se<br>Após ter ci<br>Para mant | Seu questionário ainda não terminado      mone « uma senha para o questionário e clique no botão Salvar abaixo.      nário será salvo utilizando seu nome e senha e poderá ser finalizado posteriormente, fazendo login com esses dados.      u « mail para receber maio detalhes.      licado no botão salvar vodě pode fechar esta janela ou continuar preenchendo a pesquisa.      ter o anominato por favor use um pseudônimo como nome de usuário, um endereço de e mail não é necessário.                                                                                                    |
| :                                                                           | Nome: Senha: Senha: Seu asenha: Seu asenha: Seu asenha: Seu asenha:                                                                                                    |
|                                                                             | (Salvar agora)<br>Voltar à pesquisa                                                                                                    |
|                                                                             |                                                                                                    |

- 8. Você receberá uma mensagem, no e-mail indicado, com informações para a retomada do preenchimento do questionário.
- 9. Para retomar o preenchimento do questionário, clique no link informado na mensagem recebida e responda as perguntas. Para submeter o questionário, basta clicar em "Enviar".
- 10. Após o envio do questionário, a seguinte tela será exibida:

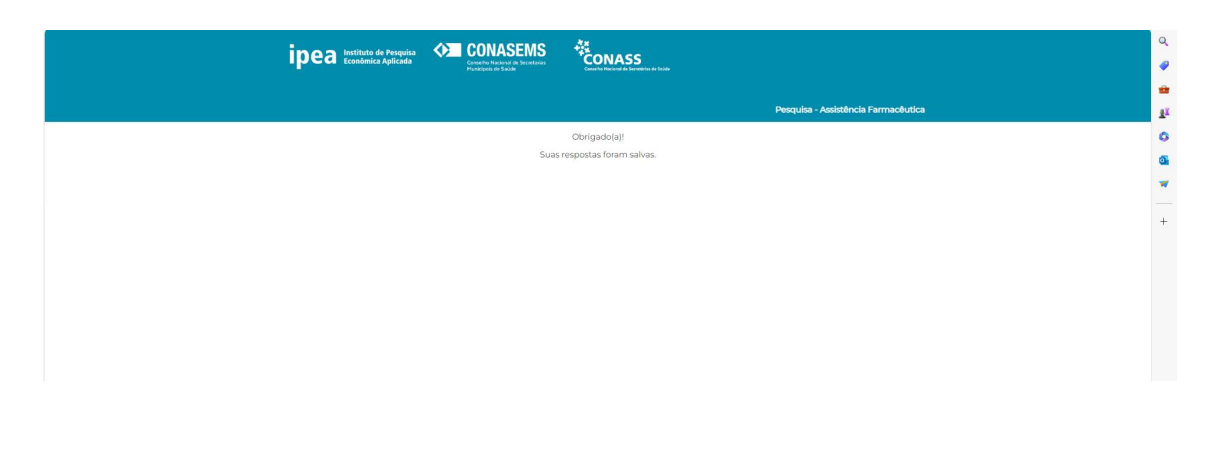

## Agradecemos a sua participação!

Instruções para Preenchimento do Questionário da Pesquisa Assistência Farmacêutica no SUS Brasília, 24 de abril de 2024